## GoogleChrome のアンインストール方法

## ①Windows ボタンをクリックし、「設定」をクリック

## ②Windowsの設定画面で「アプリ」を選択する

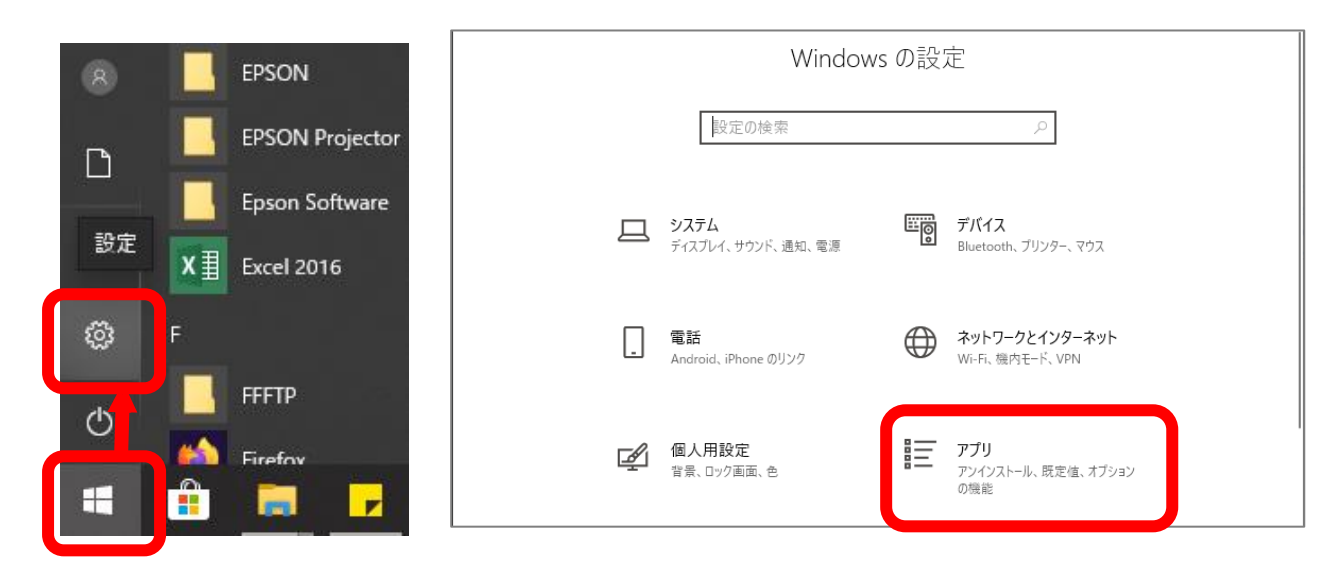

③「アプリと機能」がら「GoogleChrme」のアプリアイコンを探す ④アイコンをクリックし、「アンインストール」をクリックして進める

| ← 設定                                                                |                                                                                           | - 🗆 X                                                                                              |
|---------------------------------------------------------------------|-------------------------------------------------------------------------------------------|----------------------------------------------------------------------------------------------------|
| 命 市-ム                                                               | アプリと機能                                                                                    |                                                                                                    |
|                                                                     |                                                                                           | 01712/02                                                                                           |
| 設定の検索                                                               | EPSON7 <sup>®</sup> リンタト <sup>®</sup> ライハ <sup>®</sup> ・ユーディリティ                           | 01/12/02                                                                                           |
| アプリ                                                                 |                                                                                           |                                                                                                    |
| ■ アプリと機能                                                            | FFFTP Ver.2.00 64bit                                                                      | 01/12/02                                                                                           |
|                                                                     | Google Chrome                                                                             |                                                                                                    |
| ■=> 既定のアフリ                                                          | 73.0.3683.103                                                                             | 02/12/03                                                                                           |
| 血 オフラインマップ                                                          | 13.0.3003.103                                                                             |                                                                                                    |
|                                                                     |                                                                                           |                                                                                                    |
|                                                                     | 変更                                                                                        | アンインストール                                                                                           |
| In Web サイト用のアプリ                                                     | 変更                                                                                        | アンインストール                                                                                           |
| D Web サイト用のアプリ                                                      | 変更<br>Google Earth Pro                                                                    | アンインストール<br>225 MB                                                                                 |
| <ul> <li>Web サイト用のアプリ</li> <li>ビデオの再生</li> </ul>                    | 変更<br>Google Earth Pro                                                                    | アンインストール<br>225 MB<br>02/08/13                                                                     |
| <ul> <li>Web サイト用のアプリ</li> <li>ビデオの再生</li> <li>フタートアップ</li> </ul>   | 変更<br>Google Earth Pro<br>HEIF 画像拡張機能                                                     | アンインストール<br>225 MB<br>02/08/13<br>16.0 KB                                                          |
| <ul> <li>Web サイト用のアプリ</li> <li>ビデオの再生</li> <li>スタートアップ</li> </ul>   | 変更<br>Google Earth Pro<br>HEIF 画像拡張機能<br>Microsoft Corporation                            | アンインストール<br>225 MB<br>02/08/13<br>16.0 KB<br>01/12/02                                              |
| <ul> <li>Web サイト用のアプリ</li> <li>ビデオの再生</li> <li>スタートアップ</li> </ul>   | 変更<br>Google Earth Pro<br>HEIF 画像拡張機能<br>Microsoft Corporation<br>IrfanView (remove only) | アンインストール<br>225 MB<br>02/08/13<br>16.0 KB<br>01/12/02<br>3.00 MB                                   |
| <ul> <li>Web サイト用のアプリ</li> <li>ビデオの再生</li> <li>マ スタートアップ</li> </ul> | 変更<br>Google Earth Pro<br>・・・・・・・・・・・・・・・・・・・・・・・・・・・・・・・・・・・・                            | アンインストール<br>225 MB<br>02/08/13<br>16.0 KB<br>01/12/02<br>3.00 MB<br>01/12/02                       |
| <ul> <li>Web サイト用のアプリ</li> <li>ビデオの再生</li> <li>マ スタートアップ</li> </ul> | 変更<br>Google Earth Pro<br>・・・・・・・・・・・・・・・・・・・・・・・・・・・・・・・・・・・・                            | アンインストール<br>225 MB<br>02/08/13<br>16.0 KB<br>01/12/02<br>3.00 MB<br>01/12/02<br>399 MB             |
| <ul> <li>Web サイト用のアプリ</li> <li>ビデオの再生</li> <li>スタートアップ</li> </ul>   | 変更<br>Google Earth Pro<br>・・・・・・・・・・・・・・・・・・・・・・・・・・・・・・・・・・・・                            | アンインストール<br>225 MB<br>02/08/13<br>16.0 KB<br>01/12/02<br>3.00 MB<br>01/12/02<br>399 MB<br>01/07/05 |